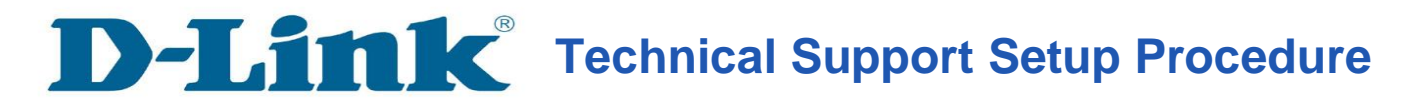

## How To Flip the Image on DCS-930L & DCS-932L

Step 1: Please access to your DCS-930L/DCS-932L WEB Interface via www.mydlink.com.

If you know the IP Address of your camera, you may access the WEB Interface directly by opening a web browser such as Internet Explorer, Mozilla Firefox or Safari. On the address bar, type in the IP Address of the camera, for example <u>http://192.168.0.11</u>, press **Enter** key on your keyboard.

Please enter the username "admin" and the password to login your camera.

| CD-LINK CORPORATION   WIRELESS INTERNET CAMERA   LIVE VIDEO - Windows Internet Explorer |      |      |           |       |      |  |  |  |  |  |
|-----------------------------------------------------------------------------------------|------|------|-----------|-------|------|--|--|--|--|--|
|                                                                                         |      |      |           |       |      |  |  |  |  |  |
| File                                                                                    | Edit | View | Favorites | Tools | Help |  |  |  |  |  |

**Step 2:** Click on the **SETUP** tab on top and then click on the **Image Setup** on the Left Hand Side. Under the **IMAGE SETTINGS** section, put a check mark on *Flip Image*.

| Product: DCS-932L |                                                                        |                |                      |        |  |  |  |  |  |
|-------------------|------------------------------------------------------------------------|----------------|----------------------|--------|--|--|--|--|--|
| D-Link            |                                                                        |                |                      |        |  |  |  |  |  |
| DCS-932L          | LIVE VIDEO                                                             | SETUP          | MAINTENANCE          | STATUS |  |  |  |  |  |
| Wizard            | IMAGE SETUP                                                            |                |                      |        |  |  |  |  |  |
| Network Setup     | In this section, you can configure the image settings for your camera. |                |                      |        |  |  |  |  |  |
| Wireless Setup    |                                                                        | Cours Sottings | Dep't Style Settings |        |  |  |  |  |  |
| Dynamic DNS       |                                                                        | Save Settings  | Don't save settings  |        |  |  |  |  |  |
| Image Setup       | IMAGE SETTINGS                                                         |                |                      |        |  |  |  |  |  |
| Video             | Enable Anti Flicker                                                    |                |                      |        |  |  |  |  |  |
| Audio             | Flip Image                                                             |                |                      |        |  |  |  |  |  |
| Motion Detection  | Mirror                                                                 |                |                      |        |  |  |  |  |  |
| Mail              | Brightness Control                                                     | +0 🗸           |                      |        |  |  |  |  |  |
| FTP               | Contrast Control                                                       | +0 🗸           |                      |        |  |  |  |  |  |
| Time and Date     | Saturation Control                                                     | +0 💙           |                      |        |  |  |  |  |  |
| Day/Night Mode    |                                                                        |                |                      |        |  |  |  |  |  |
| Logout            |                                                                        | Save Settings  | Don't Save Settings  |        |  |  |  |  |  |